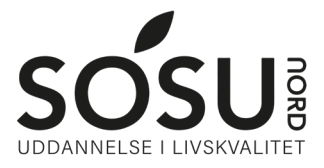

## Vejledning til egen iPad

1) Hent de apps du skal benytte i undervisningen.

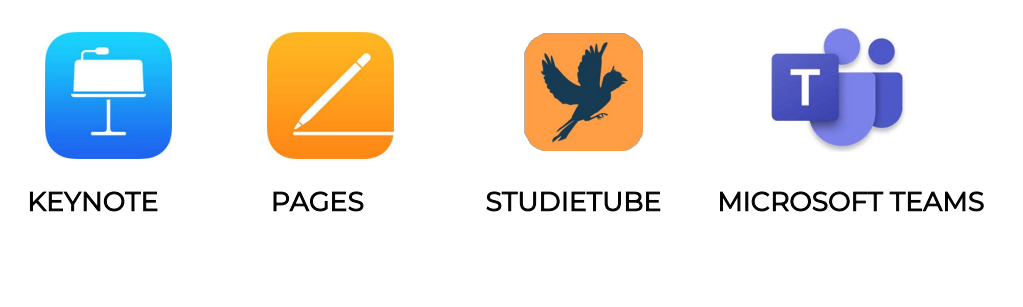

2) Log ind i Teams appen

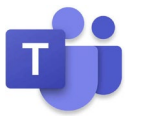

Brugernavn er dit UNI-Login brugernavn efterfulgt af @elev.sosunord.dk

Eks: tina1234@elev.sosunord.dk

Adgangskoden er som til UNI-Login.

Du finder UNI-Login og adgangskode, øverst til højre i dit velkomstbrev

sosu SOSU Nord 3) Log på Itslearning Ikke fra SOSU N Gå på hjemmesiden: Log på med itslearning Der vises et nyt vindue, hvis du ikke allerede er logget på. Brugernavn https://sosunord.itslearning.com 🔒 Log på med UNI-ELLER Login Adgangskode Log på med UNI-Login Har du glemt adgangskoden?

4) Find dit hold ved at klikke på fag øverst til venstre.

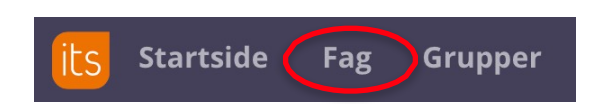

Har du spørgsmål så kontakt IT-support mellem kl. 8.00 - 13:30 på mail: <u>it@sosunord.dk</u> eller på tlf: 20753855.

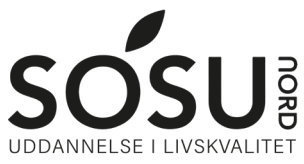

## Vejledning til skolens iPad

1) Tænd din iPad og følg vejledningen på skærmen.

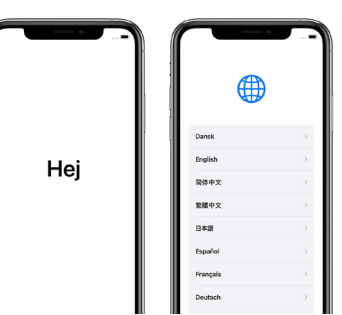

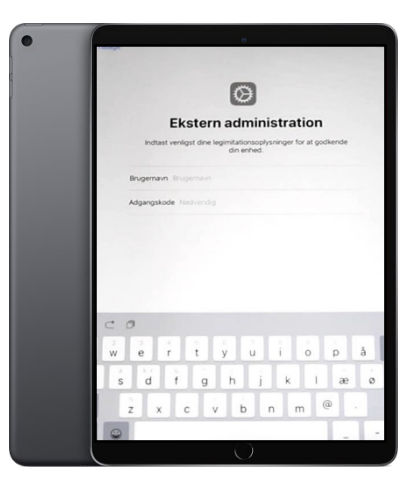

2) Ekstern administration.

Log ind ved at benytte dit UNI-Login.

Du finder UNI-Login og adgangskode øverst til højre i dit velkomstbrev

3) Apple-id

Har du et Apple-id, så log ind med det. Har du ikke et Apple-id, så opret et.

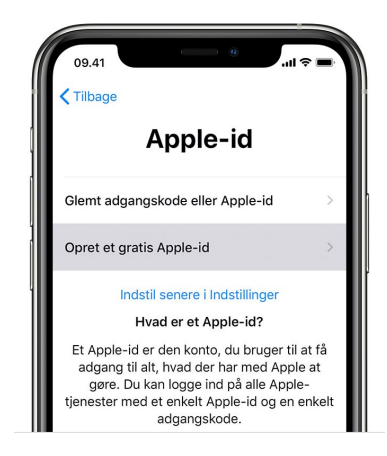

4) De apps du skal benytte, kommer automatisk ind på din iPad.

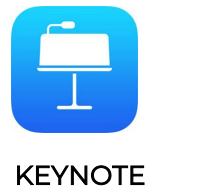

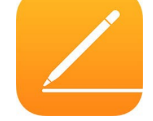

PAGES

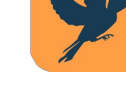

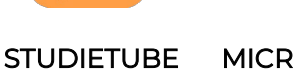

BE MICROSOFT TEAMS

08-12-2021

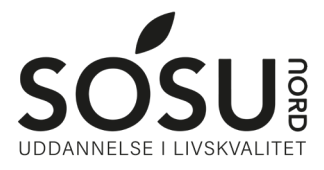

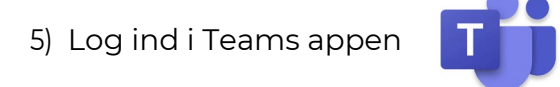

Brugernavn er dit UNI-Login brugernavn efterfulgt af @elev.sosunord.dk

Eks: tina1234@elev.sosunord.dk

Adgangskoden er som til UNI-Login.

Du finder UNI-Login og adgangskode, øverst til højre i dit velkomstbrev

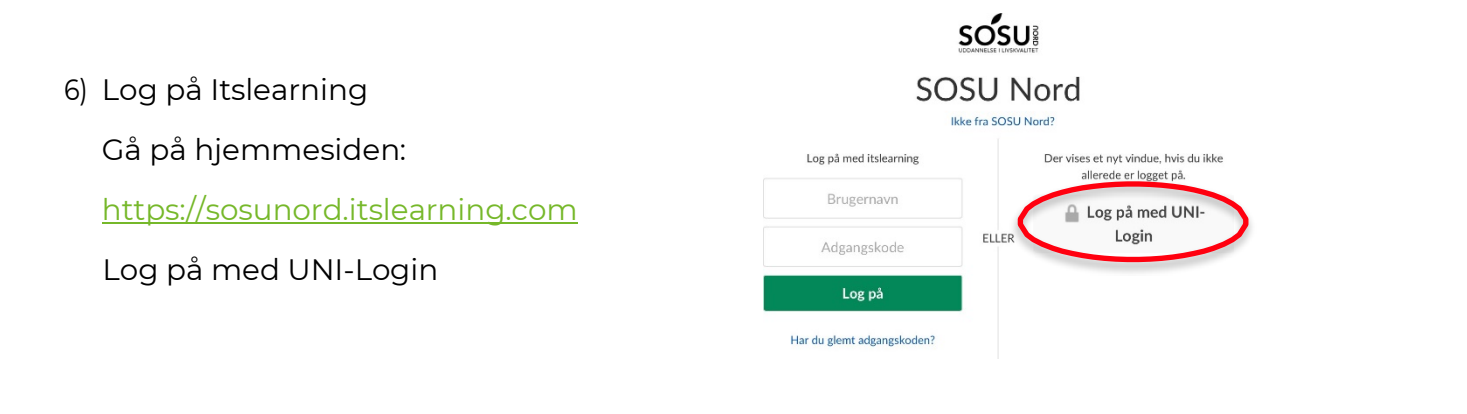

7) Find dit hold ved at klikke på fag øverst til venstre.

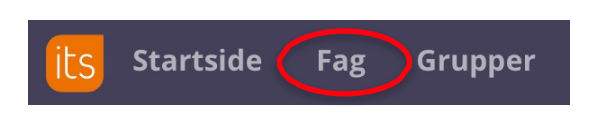

Har du spørgsmål så kontakt IT-support mellem kl. 8.00 - 13:30 på mail: <u>it@sosunord.dk</u> eller på tlf: 20753855.